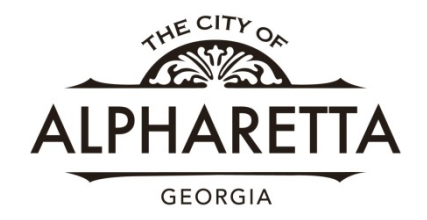

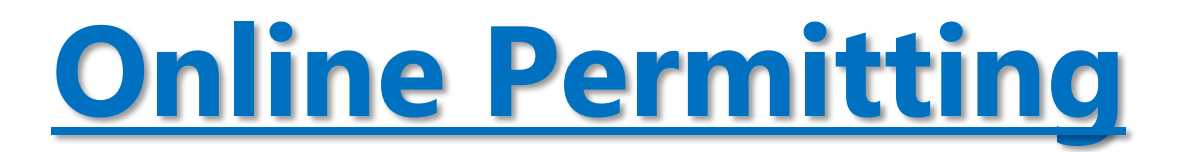

# **Right of Way Encroachment**

The City of Alpharetta web portal allows an applicant to apply for permits online. You will also be able to track the status of your permit that you have requested.

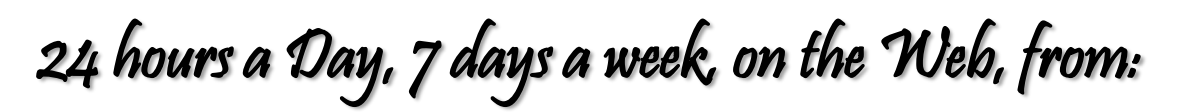

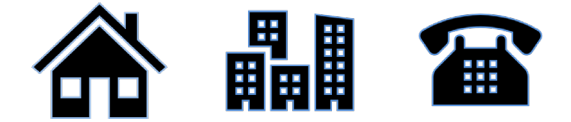

To Register Online visit: <u>https://permits.alpharetta.ga.us/permits/template/Login.aspx</u>

| ALPHARETTA                                   |                                                                                                    |                                                                |                                                            |                        |
|----------------------------------------------|----------------------------------------------------------------------------------------------------|----------------------------------------------------------------|------------------------------------------------------------|------------------------|
| City<br>Apply for                            | of Alpharetta Permitting Portal<br>remits and pay fees here.                                                                                                    |                                                                |                                                            |                        |
| at <u>http:</u><br>Having<br>- Thi<br>- Pier | er/Jolphagia.alpharetta.ga.us/alphagia<br>Trouble?<br>Li ska mots bast, with the newset versions of Faulor and Chrome.<br>Lasse make sure your organization can receive emails from Rhywerks@alpharetta.ga.us. You wi | I receive important information from this email address regard | ng your account registration, as well as the status of you | r parmit applications. |
|                                              | Log In<br>Don't have an account? S<br>Username<br>Password                                                                                                    | Log In<br>Estos Passod?<br>4.1-Releas                          |                                                            |                        |

Internet Explorer is NOT compatible

BEST used with: Google Chrome or Firefox

Last Update: January 2020

Please note: Make sure you are able to receive emails from <u>cityworks@alpharetta.ga.us</u>. Information regarding your account registration, resubmittals and permit status will come from this email address.

There are NO fees associated with a Right of Way Encroachment Permit. Applicants will be notified via email when:

- Any part of the application is incomplete
- Any part of the submitted plans require modification
- Permit has been issued and is available to print

If you are an existing user: Log in with existing credentials to begin application process, review permits in process or download approved permits.

If you are a new user: Enter your information and click "Register"

| 3        | Public Ap       | р       |           |              | ×         | •      | ÷         |         |          |            |             |          |       |      |       |       |       |        |        |       |
|----------|-----------------|---------|-----------|--------------|-----------|--------|-----------|---------|----------|------------|-------------|----------|-------|------|-------|-------|-------|--------|--------|-------|
| ←        | $\rightarrow$ C | 仚       |           | pern         | nits.alpł | hare   | tta.ga.u  | s/perm  | nits/ten | nplate/Re  | egistration | aspx     |       |      |       |       |       |        |        |       |
| Ą        | LPHARE          | TTA     |           |              |           |        |           |         |          |            |             |          |       |      |       |       |       |        |        |       |
|          | Apply           | for a   | log       | gin          |           |        |           |         |          |            |             |          |       |      |       |       |       |        |        |       |
| Å        | All fields a    | re requ | ired      |              |           |        |           |         |          |            |             |          |       |      |       |       |       |        |        |       |
| (        | CREDEN          | ITIAL   | S:        |              |           |        |           | со      | NTAC     | T INFO     | RMATION     | l:       |       |      |       |       |       |        |        |       |
|          | Email Ad        | dress   |           |              |           |        |           | Fir     | rst Nam  | e          |             | Last Na  | ime   |      |       | _     |       |        |        |       |
|          | X Plea          | ise pro | vide a    | a valid      | email Id  | 1.     |           | Ad      | ldress   |            |             |          |       |      |       |       |       |        |        |       |
|          | Password        |         |           |              |           |        |           |         |          |            |             |          |       |      |       |       |       |        |        |       |
|          | Confirm         | Passwo  | ord       |              |           |        |           | Cit     | ty       |            |             | State    | •     | Zip  |       | _     |       |        |        |       |
|          |                 |         |           |              |           |        |           | Ho      | ome Ph   | one        |             | Mobile I | Phone |      |       | _     |       |        |        |       |
| (<br>Ple | Reg<br>ease of  | ister   | )<br>:k y | Cane<br>/OUI | el        | iai    | l for     | acc     | oun      | t ver      | ificati     | on       |       |      |       |       |       |        |        |       |
| 0        | Public App      | •       |           |              | × -       | +      |           |         |          |            |             |          |       |      |       |       |       |        |        |       |
| ÷        | $\rightarrow$ C | 企       | ê p       | permits      | alphare   | etta.ç | ga.us/per | mits/te | mplate,  | 'Registrat | ion.aspx    |          |       |      |       |       |       |        |        |       |
| Ą        | LPHARE          | Ĩ       |           |              |           |        |           |         |          |            |             |          |       |      |       |       |       |        |        |       |
| Yo       | ur requ         | lest f  | or a      | a nev        | v logi    | n v    | vas su    | icces   | sfully   | y subn     | nitted.     | lease c  | heck  | your | email | for a | iccou | nt ver | ificat | tion. |

To complete your registration, please verify your email address by clicking the link below. This link will direct you to the Public Access login page, from the login page, enter the Login Id and Password you selected when applying for your account. This will log you into the system and activate your account.

Click here to activate your account

Note: This registration link will expire in two days.

Thank You, City of Alpharetta Helpful Tip - If you open your email and "click here" while using Internet Explorer you will receive an error message. Please use your email in a different web browser or you can right click the "Click here to activate your account" copy the link and past it into Google Chrome or Firefox.

## Login to complete your registration

| ditrowfeyme |        |  |
|-------------|--------|--|
| Password    |        |  |
|             | Log In |  |

Now that you are Registered let's select your action. For this example, we will "Create Application"

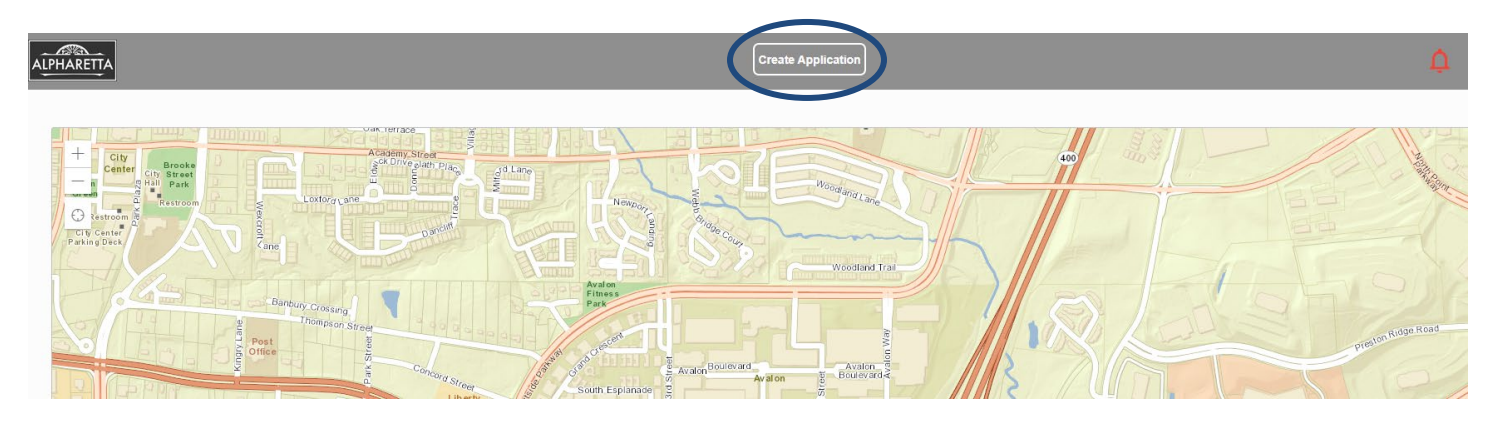

### Choose the appropriate Category

| ALPHARET | ĨA               |                             |     |                             | Create Application        |                                      |              |  |
|----------|------------------|-----------------------------|-----|-----------------------------|---------------------------|--------------------------------------|--------------|--|
| Selec    | ct an Applicatio | on                          |     |                             |                           |                                      |              |  |
| Q sear   | rch Applications |                             |     |                             |                           |                                      |              |  |
| Applica  | ations           |                             |     |                             |                           |                                      |              |  |
| Categori | ries             |                             |     |                             |                           |                                      |              |  |
|          | Icohol Licensing | Commercial Trade<br>Permits | GIS | Land Disturbance<br>Permits | Residential Trade Permits | Right of Way<br>Encroachment Permits | Tree Permits |  |
|          |                  |                             |     |                             |                           |                                      |              |  |

#### Choose the type of Application

| ALPHARETTA                                          | Create Application |
|-----------------------------------------------------|--------------------|
| Select an Application                               |                    |
| 🔍 search Right of Way Encroachm                     |                    |
| Applications > Right of Way Encroachm               |                    |
| Applications<br>Right of Way Encroachment<br>Permit |                    |

Enter the following in the Description and Address fields:

- Description provide information on project in this field.
- Address street name, intersection or exact address to be provided. If you receive an error with an address prefix please use street name only and provide prefix in Description field.
- Map is shown as a reference only. Do not use as a tool to mark location of work.

Then click "Next"

| opplication: Right of Way Encroachment Permit   | Step 1 d |
|-------------------------------------------------|----------|
| Main                                            |          |
| uggestions<br>Park Plaza, Alpharetta, GA, 30009 |          |

Enter Name, Address, Phone Number and Email information for the following people and click "Next"

- 24 Hour Contact
- PW Contractor (contractor performing work. If same as Utility Owner, please enter information again)
- Utility Owner

\*Note: "Use My Info" will automatically load the applicant's information based on the registration profile.

| Application: Right of | Way Encroachme | nt Permit   |                    |                |             |                    |                | Step 2 c    |
|-----------------------|----------------|-------------|--------------------|----------------|-------------|--------------------|----------------|-------------|
| Main                  |                |             |                    |                |             |                    |                |             |
| People                |                |             |                    |                |             |                    |                |             |
| 24 Hour Contact more  |                | Use My Info | PW Contractor more |                | Use My Info | Utility Owner more |                | Use My Infe |
| Name                  |                |             | Name               |                |             | Name               |                |             |
| Address Line1         |                |             | Address Line1      |                |             | Address Line1      |                |             |
| City Name             | State          | Zip Code    | City Name          | State          | Zip Code    | City Name          | State          | Zip Code    |
| Phone (Home)          | Phone (Moblie) |             | Phone (Home)       | Phone (Moblie) |             | Phone (Home)       | Phone (Moblie) |             |
| Email                 |                |             | Email              |                |             | Email              |                |             |
| Comment               |                |             | Comment            |                |             | Comment            |                |             |

Enter the following information in the Work Information section and click "Next"

- Desired Project Start Date this is a request only
- Projected Project End Date anticipated end date. Permit will expire 90 days from issue date
- Description of Project
- Check if applicable:
  - Street Bore
  - Street Cut

\*Note: Completed applications may take up to 10 business days to process

| Main                                   |         |
|----------------------------------------|---------|
| People                                 |         |
| DataGroup                              |         |
| Work Information                       |         |
| Desired Project Start Date:            |         |
| 12/1/2019                              | <b></b> |
| Projected Project End Date             |         |
| 03/1/2020                              | <b></b> |
| Description of Project:                |         |
| Bore for new utility                   |         |
| Street Bore                            |         |
|                                        |         |
| Street Cut                             |         |
|                                        |         |
| CITY USE ONLY - Right of Way Informati | on      |
| Type of Work:                          |         |
| Select a value                         | •       |
|                                        |         |
| Brief Description:                     |         |
| Comment                                |         |

To avoid incomplete permit submittals, attach <u>MANDATORY</u> complete set of plans/drawings/photos to EACH online permit submittal by clicking on "Add attachments" then click on "Submit" to complete the application process.

\*Note:

• Video files are not currently supported to add as an attachment in the Portal. Please contact Randy Hyde, Engineering Technician at 678-297-6240 or <u>utilitypermits@alpharetta.ga.us</u> if video will be part of application process.

| ALPHARETTA                                                                                                    |                                                                                  |                | Create Application | ¢                            |
|----------------------------------------------------------------------------------------------------|----------------------------------------------------------------------------------|----------------|--------------------|------------------------------|
| Application: Right of Way Encroac                                                                                                   | hment Permit                                                                     |                |                    | Step 4 of 4                  |
| 1 Main                                                                                                    |                                                                                  |                |                    |                              |
| 2 People                                                                                                    |                                                                                  |                |                    |                              |
| 3 DataGroup                                                                                                    |                                                                                  |                |                    |                              |
| 4 Rel Docs                                                                                                    |                                                                                  |                |                    |                              |
| Add attachments  Copen                                                                                                    |                                                                                  | ×              |                    | Cancel Clear Previou: Submit |
| ← → ▼ ↑ → Search Results in Public → Pictures → Ko                                                                                  | dak1 v Ö Search Koo                                                              |                |                    |                              |
| Screenshots<br>Screenshots<br>Videos<br>Windows (C:)<br>Chy DPS Root (K<br>Department Sha<br>□ P. Drive (P:)<br>Weblic<br>Wetwork ↓ | Date modified Type<br>3/1/2012 642 PM File folder<br>3/1/2012 642 PM File folder | Size           |                    |                              |
| File name:                                                                                                    | All Files (*<br>Open                                                             | *) V<br>Cancel |                    |                              |

#### Important items to note

- Applicants may check the status of submitted applications by logging into their account and reviewing each record under "Submitted Applications." <u>ONLY</u> the original applicant has access to the permit.
- Complete applications will be processed within 10 business days from the date of submittal. Any missing information or resubmittals will extend processing time. <u>NO</u> work may be performed without a completed, approved Right of Way Encroachment Permit posted onsite.
- Please reference <<u>insert link to "Permit Provisions"</u> for conditions related to all Right of Way Encroachment permits.
- All submitted applications are viewable to the applicant when logging in to the Portal along with the current status.
- In order to print an Issued permit please login to the Portal and select "Get PDF Report" in the "Actions" drop down menu for the appropriate record.
- Do not delete any attachments submitted via the Portal. Deletion of attachments will result in a Stop Work order.
- If additional information is needed to complete a permit request the applicant will be notified via email to login to the Portal for additional information. Please look for comments in the "Workflow" section of the application for details.

| Workflow                   |          |                    |                    |   |          |
|----------------------------|----------|--------------------|--------------------|---|----------|
| Description                | Result   | Target End         | Completed          | М | Comments |
| Completeness Review        | YES_     | 12/9/2019 1:11 PM  | 11/25/2019 1:12 PM | 1 |          |
| Tree Review                | NA-NEXT  | 12/2/2019 1:12 PM  | 11/25/2019 1:13 PM | 2 |          |
| Traffic Review             | RESUBMIT | 12/2/2019 1:12 PM  | 11/25/2019 1:13 PM | 2 |          |
| Engineer Technician Review | RESUBMIT | 12/2/2019 1:13 PM  | 11/25/2019 1:13 PM | 3 |          |
| Resbumit Received          |          | 11/27/2019 1:13 PM |                    | 3 |          |
| Permit Expire              |          |                    |                    | 4 |          |